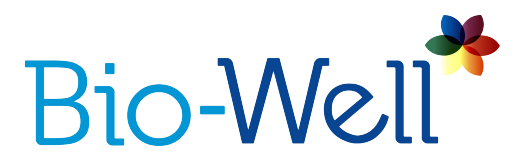

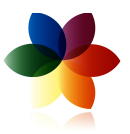

## Краткое руководство пользователя

| НАЧАЛО РАБОТЫ                                   | 2 |
|-------------------------------------------------|---|
| Начало работы с Био-Велл                        | 2 |
| ПРОГРАММНОЕ ОБЕСПЕЧЕНИЕ                         | 2 |
| Загрузка программного обеспечения               | 2 |
| Системные требования к программному обеспечению | 3 |
| Доступ к программному обеспечению               | 3 |
| БИО-ВЕЛЛ   УСТРОЙСТВО                           | 4 |
| Настройка устройства                            | 4 |
| СПУТНИК   ЛОПОЛНИТЕЛЬНОЕ УСТРОЙСТВО             | 5 |
| Настройка сенсора "Спутник"                     | 5 |

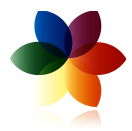

## НАЧАЛО РАБОТЫ

#### Начало работы с Био-Велл

Чтобы начать пользоваться прибором Био-Велл необходимо выполнить три основных шага (см. <u>www.bio-well.com</u>):

- 1. **ПРИОБРЕСТИ**: Приобрести прибор Био-Велл (и другие дополнительные устройства для Био-Велл по желанию).
- АКТИВИРОВАТЬ: Приобрести подписку Био-Велл, чтобы получить доступ к программному обеспечению.
- 3. **ЗАГРУЗИТЬ**: Загрузить и установить Программное обеспечение Био-Велл на Ваш компьютер.

Пока Вы не выполните все шаги, Вы не сможете начать съёмку.

## ПРОГРАММНОЕ ОБЕСПЕЧЕНИЕ

#### Загрузка программного обеспечения

На <u>www.Bio-Well.com</u> кликните Загрузить в верхнем меню на главной странице сайта. На странице Загрузки выберите либо загрузку Windows, либо Macintosh, в зависимости от типа компьютера, который Вы будете использовать.

После того как Вы выбрали нужный вариант, программное обеспечение автоматически будет загружено на Ваш компьютер. По завершению загрузки Вы сможете перейти к установке программы.

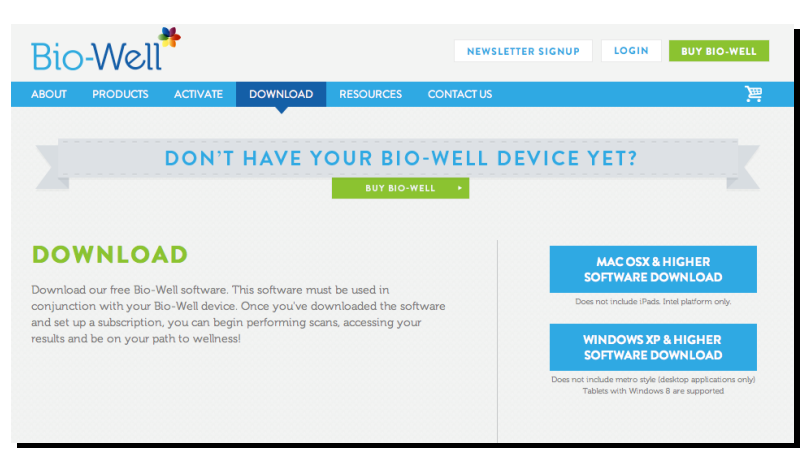

Если Ваш Firewall (Защитник Windows) блокирует автоматическую установку программного обеспечения, откройте на Вашем компьютере папку, куда Вы загрузили программное обеспечение, и кликните по загрузочному файлу Био-Велл (Windows: Bio-Well\_install.exe; Mac: Bio-Well.dmg). В некоторых операционных системах надо выполнять это действия от имени Администратора. Рекомендуется отключать Антивирусную программу на время установки программного обеспечения Bio-Well, чтобы не возникло трудностей с установкой драйверов.

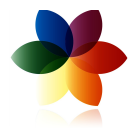

#### Системные требования к программному обеспечению

Чтобы получить доступ к программному обеспечению для выполнения съемки и получения доступа к результатам Вам необходимо интернет-соединение со скоростью 1.5 Мбит/с или выше (в некоторых случаях достаточно скорости мобильного интернета).

Кроме того, Вам необходима совместимая версия операционной системы:

#### Windows: Windows XP или выше

-Планшетные устройства с Windows RT не поддерживаются.

-Планшетные устройства с Windows 8 поддерживаются.

-Не включая версию метро (только приложения для настольных компьютеров).

#### Mac: OS X или выше (только 64-битные версии)

-Не включая iPad.

#### Доступ к программному обеспечению

После успешного завершения загрузки, щёлкните по иконке программы Био-Велл для открытия программы. Откроется экран авторизации. Введите электронный адрес и пароль, которые Вы использовали при оформлении подписки, когда осуществили её покупку на <u>www.Bio-Well.com</u>.

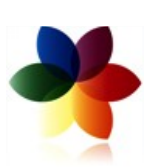

Вы вошли в программу! После успешного входа в программу Вы можете провести калибровку Био-Велл и приступить к съёмкам. Чтобы получить детальную информацию о процессе выполнения съёмки, смотрите Инструкцию Пользователя Био-Велл, которую Вы можете найти в секции Ресурсы на сайте.

# БИО-ВЕЛЛ| УСТРОЙСТВО

### Настройка устройства

В комплект поставки Био-Велл входят:

- Прибор Био-Велл
- USB кабель
- Калибровочный набор
- Салфетка для протирки электрода
- Вставка для пальца (2 шт.)

- Сенсор «Биоклип»
- Сумка
- Паспорт
- Краткая инструкция по установке

Данные средства необходимы для проведения Полного и Краткого Анализа.

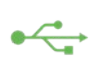

1. Для подключения прибора Био-Велл к Вашему компьютеру, присоедините один • конец USB кабеля к задней части прибора Био-Велл в месте изображения USB иконки. Подключите другой конец USB кабеля к компьютеру.

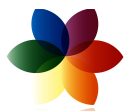

2. Поместите Вставку для пальца на стеклянный электрод с передней стороны устройства. (Для того чтобы вытащить Вставку для пальца, зажмите выступающую часть большим и указательным пальцами и потяните наружу.) При этом будьте предельно осторожны, чтобы не поцарапать электрод.

Теперь Ваш прибор Био-Велл подключён к компьютеру, и Вы можете проводить съёмку.

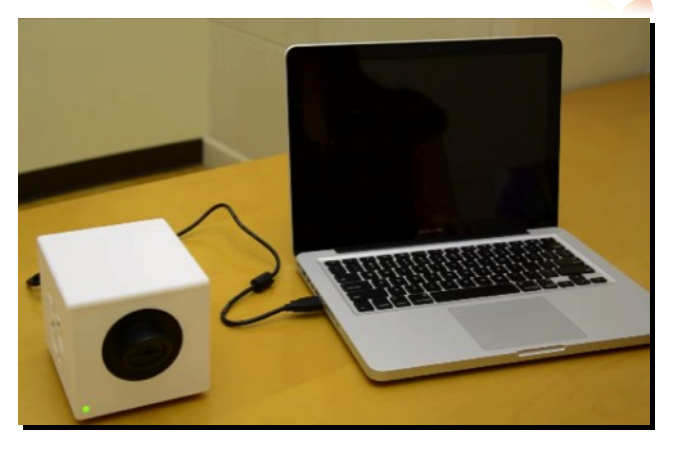

Чтобы получить детальную информацию касательно проведения Полного и Краткого Анализа, смотрите <u>Инструкцию Пользователя Био-Велл</u>, которую Вы можете найти в секции **Ресурсы** на сайте.

# СПУТНИК | ДОПОЛНИТЕЛЬНОЕ УСТРОЙСТВО

### Настройка сенсора «Спутник»

Для проведения съёмки в режиме «Окружение» или «Медитация» Вам потребуется следующее:

- Прибор Био-Велл
- USB кабель
- Программа Био-Велл

- Сенсор «Спутник»
- Вставка с металлическим цилиндром

1. Для подключения прибора Био-Велл к Вашему компьютеру, присоедините один

конец USB кабеля к задней части прибора Био-Велл в месте изображения USB иконки. Подключите другой конец USB-кабеля к Вашему компьютеру.

2. Далее, поместите Вставку с металлическим цилиндром на стеклянный электрод с

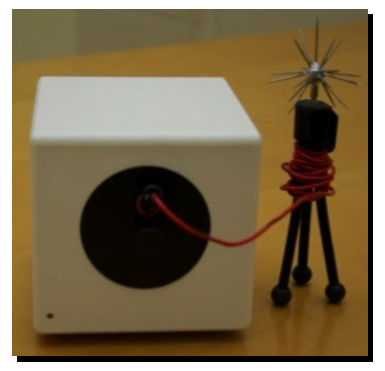

передней стороны устройства. Не забудьте сначала извлечь Вставку для пальца со стеклянного электрода. Для того чтобы вытащить Вставку для пальца, зажмите выступающую часть большим и указательным пальцами и потяните наружу. При этом будьте предельно осторожны чтобы не поцарапать электрод.

3. Присоедините конец сенсора «Спутник» к Вставке с металлическим цилиндром.

4. Откройте программу Био-Велл, войдите в свою учётную запись и выберите режим **«Окружение».** 

Чтобы получить детальную информацию относительно проведения съёмки в режиме «Окружение», смотрите <u>Инструкцию Пользователя Сенсором «Спутник»</u>, которую Вы можете найти в секции **Ресурсы** на сайте.